# **OpenType Features Editor User Guide**

A Windows application for generating and editing OpenType features.

Draft 1 04.11.2012

# 1. Main Application Window

| al OpenType Features Editor         |                            |       |                              |
|-------------------------------------|----------------------------|-------|------------------------------|
|                                     |                            |       |                              |
| Open File Preferences Glyph Classes |                            |       | Quit                         |
| <u>Glyphs</u>                       | Clear <u>Glyph Classes</u> | Clear | OpenType Features Settings   |
|                                     |                            |       | aalt<br>All Alternates       |
|                                     |                            |       | Capitals to Petite Caps      |
|                                     |                            |       | Petite Caps                  |
|                                     |                            |       | Capitals to Small Caps       |
|                                     |                            |       | Oldstyle Figures             |
|                                     |                            |       | Case<br>Case-Sensitive Forms |
|                                     |                            |       | Lining Figures               |
|                                     |                            |       | Proportional Figures         |
|                                     |                            |       | Tabular Figures              |
|                                     |                            |       | Superscript                  |
|                                     |                            |       | 🗾 sinf 📼                     |
|                                     |                            | *     | 22 A                         |
|                                     |                            |       | Generate Features            |
|                                     | T                          | Ŧ     |                              |

Figure 1: Main application window.

## "Open File" Toolbar Button

| Start here. Click |                    |                            |                              |
|-------------------|--------------------|----------------------------|------------------------------|
| this button to    | on Borders         | 📄 MirandaPro-Regular-8.afm | 4/8/2012 6:36                |
|                   | /                  | 📄 MirandaPro-Regular-7.afm | 4/4/2012 10:03               |
| open a            | tia                | 📄 MirandaPro-Regular-6.afm | 4/4/2012 8:30,               |
| Windows file      | RICS               | MirandaPro-Regular-5.afm   | 3/31/2012 8:19               |
| dialog where      | nda                | TrajanPro-Regular.afm      | 3/11/2012 4:20               |
| you can select    | u _                |                            |                              |
| an AFM (Adobe     |                    | •                          | · · ·                        |
| Font Metrics)     | File <u>n</u> ame: | •                          | Adobe Font Metrics (*.afm) 🔹 |
| file. When you    |                    |                            | Open 🔽 Cancel                |
| open your         |                    |                            | H.                           |

selected AFM file, the Editor will automatically populate the list of glyphs, automatically generate glyph classes based on glyph name suffixes and supported features and finally automatically generate OpenType features based on the glyphs available, the glyph classes and supported features.

| OpenType Features Editor          |       |                      |          |                         |          |
|-----------------------------------|-------|----------------------|----------|-------------------------|----------|
|                                   |       |                      |          |                         | -        |
| Open File Preferences Glyph Class | es    |                      |          |                         | Qui      |
| <u>Glyphs</u>                     | Clear | <u>Glyph Classes</u> | Clear    | OpenType Features       | Settings |
| space                             |       | smcp1                | <b>A</b> | Capital Spacing         |          |
| nbspace                           |       | smcp0                |          | 🗹 aalt                  |          |
| hairspace                         |       | salt1                |          | All Alternates          |          |
| thinspace                         |       | salt0                |          | C2pc                    | =        |
| enspace                           |       | onum1                |          | Lapitals to Petite Laps |          |
| emspace                           |       | onum0                |          | Potito Capo             |          |
| acute                             |       | tnum_onum1           |          |                         |          |
| breve                             |       | tnum_onum0           |          | Capitals to Small Caps  |          |
| caron                             |       | ordn1                | E        | 🔽 opum                  |          |
| cedilla                           |       | ordn0                |          | Oldstyle Figures        |          |
| circumflex                        |       | sinf1                |          | Case                    |          |
| commaaccent                       |       | sinfO                |          | Case-Sensitive Forms    |          |
| dieresis                          |       | subs1                |          | 🔄 Inum                  |          |
| dieresisacute                     |       | subs0                |          | Lining Figures          |          |
| dieresisgrave                     |       | sups1                |          | 🗹 pnum                  |          |
| dotaccent                         |       | sups0                |          | Proportional Figures    |          |
| hungarumlaut                      |       | dnom1                |          | Tabular Figures         |          |
| grave                             |       | dnom0                |          |                         |          |
| dblgrave                          |       | numr1                |          | Superscript             |          |
| macron                            | -     | numr0                | +        | ✓ sinf                  | -        |
|                                   |       |                      |          |                         |          |
| 904 glyphs loaded.                | *     |                      | *        | 200                     |          |
|                                   |       |                      |          | Generate Feature        | s        |
|                                   | ~     |                      | -        |                         |          |

Figure 2: Main application window with glyphs loaded and classes and features generated.

## "Glyph Classes" Toolbar Button

Click this button to clear the current list of glyph classes and regenerate the classes from the currently loaded glyphs. These classes can only be generated if glyphs have been loaded from an AFM file.

## "Quit" Toolbar Button

Click this button to quit and exit the application.

## "Glyphs" List Box

This list box displays all of the glyphs loaded from the selected AFM file. Click an individual glyph in the list to view more details about it in the box below.

## "Glyph Classes" List Box

This list box displays all of the glyph classes generated by the application. Click an individual class in the list to view additional details in the box below.

#### "Clear" Buttons

Click these buttons to clear the list boxes each is adjacent to.

## **"OpenType Features" List Box**

This list box displays all of the OpenType features supported by the application. Each feature with rules has a check in the checkbox next to it. These checked features will be included in the features file when generated. Doubleclick a feature in the list to view and edit its rules, or select a feature and click the "Settings" button above to do the same.

## "Settings" Button

Select a feature in the "OpenType Features" list box and click this button to view and edit the selected feature's rules.

| Feature Settings                                                                                                    | <b>—</b>                                             |
|----------------------------------------------------------------------------------------------------|------------------------------------------------------|
| dlig Discretionary Ligatures                                                                                                    |                                                      |
| feature dlig {<br>sub o g by o_g;<br>sub o c by o_c;<br>sub l a by l_a;<br>sub r i by r_i;<br>sub r a by r_a;<br>sub o o by o_o;                    | •                                                    |
| New Rule Builder       Original     Replacement       a     a       A     A       a.ordn     a.ordn       a.sinf     A.smcp       a.subs     a.subs | Add Rule<br>Glyph Lists<br>Class Lists<br>Text Boxes |
| ОК (                                                                                                    | Cancel                                               |

#### Figure 3: "Feature Settings" window.

## "Generate Features" Button

Click this button to generate and view the features file. In the dialog that opens, you can also edit any part of the features file and then save it.

# 2. Feature Settings Window

The "Feature Settings" window allows you to view and edit rules within a feature. You can either add and modify rules directly in the textbox at the top of the window, or you can use the controls below the textbox to build rules and add them to the textbox.

| Fea | ature Settings                                                                                              |                                                               | ×                                                             |
|-----|----------------------------------------------------------------------------------------------------|---------------------------------------------------------------|---------------------------------------------------------------|
| (   | dlig Discretionary Ligatures                                                                                |                                                               |                                                               |
| f   | eature dlig {<br>suboc byo_c;<br>suboc byo_c;<br>subla byl_a;<br>subribyr_i;<br>subra byr_a;<br>suboobyo_o; |                                                               | •                                                             |
|     | New Rule Builder<br>Original<br>A<br>a.ordn<br>a.sinf<br>A.smcp<br>a.subs                                   | Replacement<br>a<br>A<br>a.ordn<br>a.sinf<br>A.smcp<br>a.subs | Add Rule   Add Rule   Glyph Lists   Class Lists    Text Boxes |
|     |                                                                                                    |                                                               | OK Cancel                                                     |

Figure 4: "Feature Settings" window.

#### "New Rule Builder"

Use the "New Rule Builder" to build and add rules to features. There are three different modes that you can work in: Glyph Lists, Class Lists and Text Boxes. Use the radio buttons on the right to change modes.

#### "Add Rule" Button

Click this button to add the new rule to the feature in the large textbox.

#### **Glyph Lists**

Use the Glyph Lists (shown in Fig. 4) to select specific glyphs in the construction of your substitution rules.

#### **Class Lists**

Use the Class Lists to select automatically generated classes for your rule.

| New Rule Builder |               |
|------------------|---------------|
| Original         | Replacement   |
| - I              | ▼ Add Rule    |
| dnom0            | Chat Line     |
| dnom1            | 🔘 Giyph Lists |
| numr0            | Class Lists   |
| numr1            | J             |
| onumU            | 🔘 Text Boxes  |
| onumi            |               |
| ordnU            |               |
| ordn1            |               |
| pnumU            |               |
| pnum1            |               |

Figure 5: Class Lists

#### **Text Boxes**

Use the Text Boxes mode to type in the elements of your substitution rule.

| Uriginal | Replacement |               |
|----------|-------------|---------------|
|          |             | Add Rule      |
|          |             | 🔘 Glyph Lists |
|          |             | 🔘 Class Lists |
|          |             | Text Boxes    |
|          |             |               |

Figure 6: Text Boxes

#### **"OK" Button**

Click this button to save your changes and dismiss the window.

#### "Cancel" Button

Click this button to discard your changes and dismiss the window.

# 3. OpenType Features Window

The "OpenType Features" window is displayed when you click the "Generate Features" button in the main application window.

| # Named Classes @smcp1=[acute.smcp breve.smcp caron.smcp cedilla.smcp circumflex.smcp commaaccent.smcp dieresis.smcp dieresisacute.smcp dieresisgrave.smcp dotaccent.smcp                                                                                                    |
|----------------------------------------------------------------------------------------------------|
| hungarumlaut.smcp grave.smcp dblgrave.smcp Macron.smcp ogonek.smcp ring.smcp<br>tilde.smcp A.smcp AE.smcp AE acute.smcp A_A.smcp A_X.smcp Aacute.smcp Abreve.smcp<br>Acircumflex.smcp Adieresis.smcp Agrave.smcp Amacron.smcp Acgonek.smcp Aring.smcp<br>Atilde.smcp B.smcp C.smcp C_T.smcp C_Y.smcp Cacute.smcp Ccaron.smcp Ccedilla.smcp<br>Ccircumflex.smcp Edotaccent.smcp D.smcp Dcaron.smcp Dcroat.smcp E.smcp<br>Eacute.smcp Ebreve.smcp Ecaron.smcp Ecircumflex.smcp Edieresis.smcp Edotaccent.smcp<br>Egrave.smcp Emacron.smcp Eng.smcp Eogonek.smcp Eth.smcp F.smcp G.smcp<br>Gbreve.smcp I.smcp I.smcp Iacute.smcp Ibreve.smcp Icircumflex.smcp Idieresis.smcp<br>Idotaccent.smcp I.smcp Iacute.smcp Ibreve.smcp Icircumflex.smcp Idieresis.smcp<br>Idotaccent.smcp I.smcp K_A.smcp K_Y.smcp Kcommaaccent.smcp L.smcp L_A.smcp<br>Lacute.smcp Lcaron.smcp Ecommaaccent.smcp Dolates.smcp Idieresis.smcp<br>Idotaccent.smcp I.smcp I.smcp Iacute.smcp Idots.smcp Islash.smcp M.smcp N.smcp<br>Dacute.smcp Lcaron.smcp Ecommaaccent.smcp Lots.smcp D.smcp I.S.smcp<br>Dacute.smcp Ncaron.smcp Ncommaaccent.smcp Lots.smcp D.smcp I.S.smcp<br>D.g.smcp D.o.smcp O.acute.smcp Obreve.smcp Ocircumflex.smcp Idieresis.smcp<br>Dgrave.smcp D.smcp R.smcp R_A.smcp R_I.smcp Racute.smcp Rearon.smcp<br>Dograve.smcp D.smcp S_T.smcp S_T.y.smcp Sacute.smcp Scaron.smcp<br>Scedilla.smcp S.smcp S_T.smcp S_T.y.smcp Sacute.smcp Scaron.smcp<br>T_Y.smcp Tbar.smcp Tcaron.smcp Tcornnaccent.smcp Linexp T_T.smcp<br>T_Y.smcp Tbar.smcp Thorn.smcp U.smcp Uacute.smcp Ubreve.smcp Ucircumflex.smcp<br>Udieresis.smcp Ugrave.smcp V_y.smcp W_smcp W_1.smcp Wacute.smcp<br>Uting.smcp Utilde.smcp V.smcp V_y.smcp W.smcp X_smcp Y_smcp Y_smcp Y_smcp<br>Wcircumflex.smcp Vdieresis.smcp Wgrave.smcp X.smcp X_smcp Y_smcp Y_smcp Y_smcp |
| Save OpenType Features File                                                                                                    |

Figure 7: OpenType Features window

Use the large scrolling textbox to view and edit the generated feature code.

Click the "Save OpenType Features File" button to save your features code as a .fea file that you can import into your font development application (e.g., FontLab Studio).